# Display Custom Client Properties in Portal Grids

Last Modified on 05/21/2021 7:36 am EDT

# V3.4

## Overview

As a member of the implementation team, you can customize the display of the custom client properties in the portal grids.

- 1. Go to Administration site > Solutions > Ops Manager > Manage Unsigned Solution Variables
- 2. For each property that you want to display in the grid, create a matching variable.
- 3. Go to your custom properties workflow, and edit the activity that holds the custom client properties grid.

Follow this convention for the control ID value: <code>opm\_</code>.

#### Example

"opm\_FirstName" >

### NOTE

Supported controls are Textbox, Checkbox, Combobox (text property), Datepicker, Text area, and Numeric textbox.